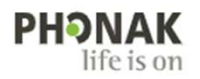

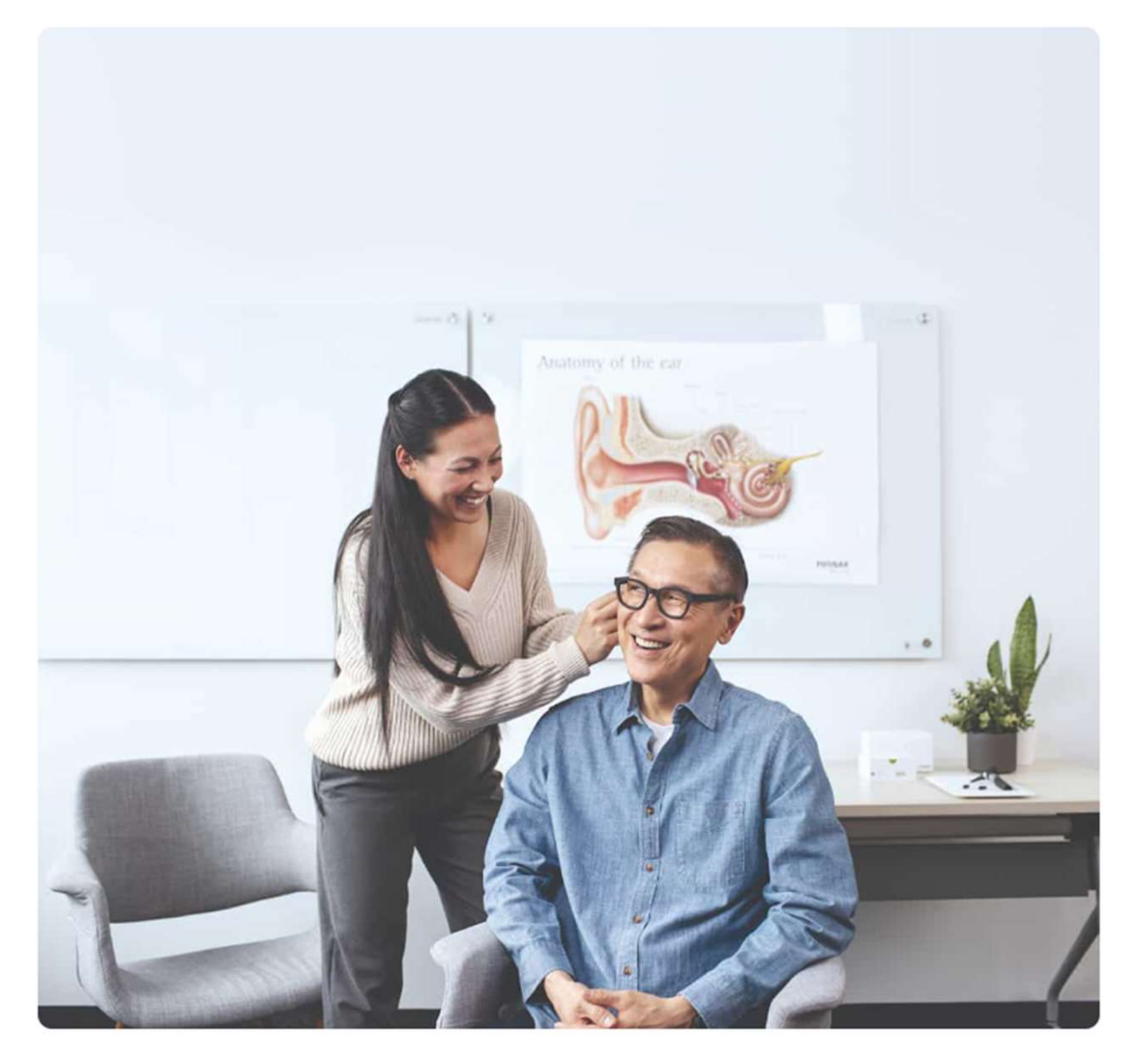

# フォナックの世界によう こそ。

ログインすると、聴覚専門家として必要な重要情報にアクセ スできます。

ユーザー名

パスワード

0

<u>ユーザー名</u>または<u>パスワード</u>を忘れた場合

サインイン状態を維持する

サインイン

または、Sonova ログインを使用する

アカウントをお持ちでない場合

PhonakPro を使用すると、製品の注文、顧客と共有するためのエビ デンスや文献、マーケティング情報などにアクセスできます。

アカウントの作成

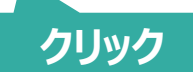

© 2024 Sonova

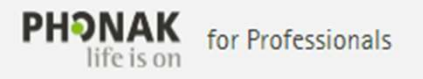

## PhonakPro ID を作成する

### 現在、フォナックとお取引はおありですか? 「はい」をクリックするとアカウント番号の入力が必須となります。

### アカウント番号がご不明な方は「いいえ」をクリックしてください。

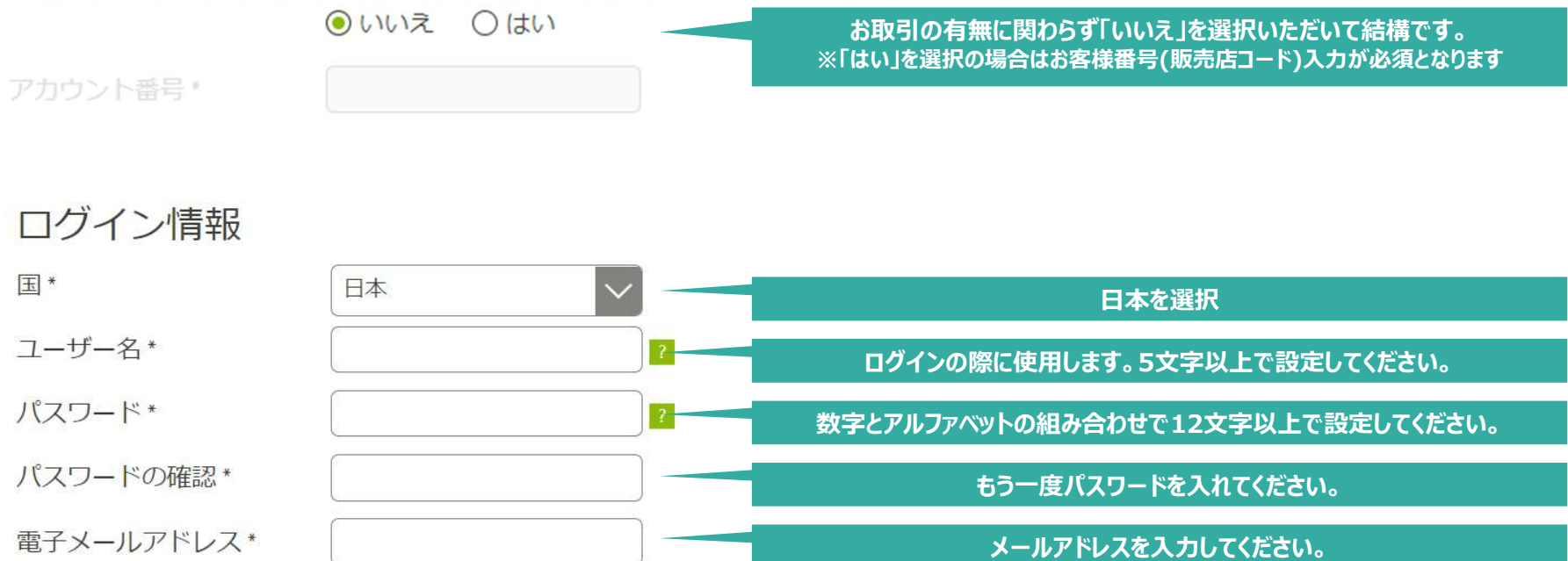

🕄 日本 🖂

\*必須項目

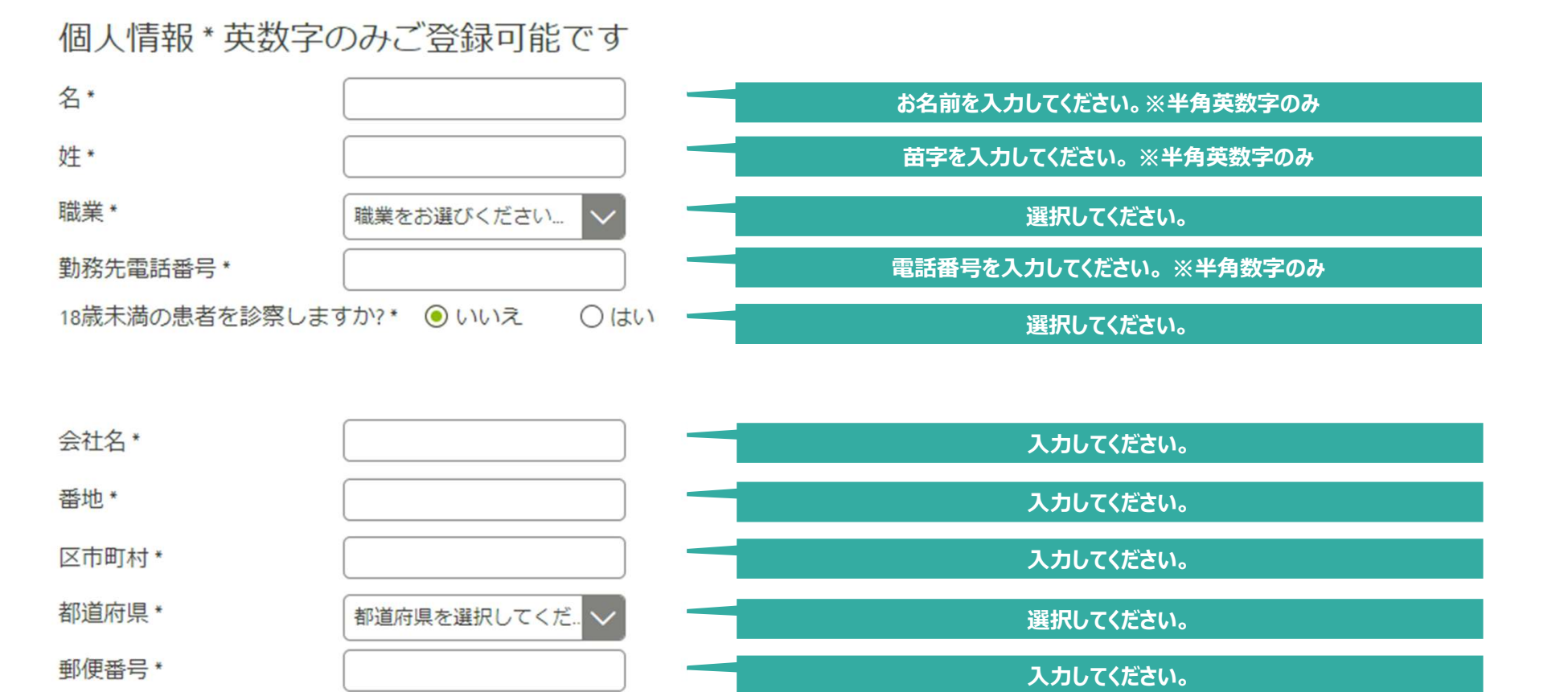

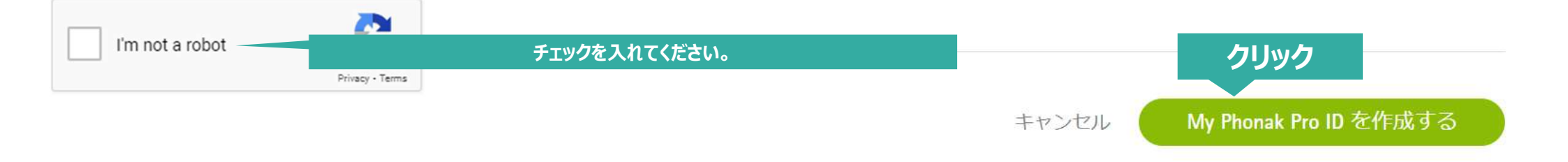

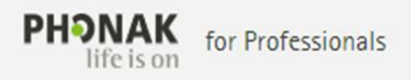

### 🕄 日本 🖂

### ご登録ありがとうございました!

あと少しで完了です。

まもなく、(メールアドレス) に登録を確認するメー ルが届きます。メールに記載されている[Verify My Account]リ ンクを48時間以内にクリックしてログインを有効にします。 ログインし、サイトの利用を開始できるページに移動しま す。

メールが届かない場合は、信頼する差出人のリストに donotreply@phonak.com を追加していることを確認し、確認メ ールを再送信します。さらにサポートが必要な場合は、 0120-04-4079 にお問い合わせいただくか、サポートスタッフ にお問い合わせください。 メールに記載されているリンクをクリックしてください。

Phonak - A Sonova brand

Contact | Impressum | Privacy Policy | Terms of Use | Cookie Statement

🕄 日本 🖂

終了です!

### メールアドレスが確認されまし た。

ログインして利用可能なすべてのすばらしい機能を使い始めましょう。

PhonakPro.com にログイン

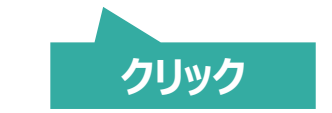

Phonak - A Sonova brand

Contact | Impressum | Privacy Policy | Terms of Use | Cookie Statement

#### **PHONAK** life is on

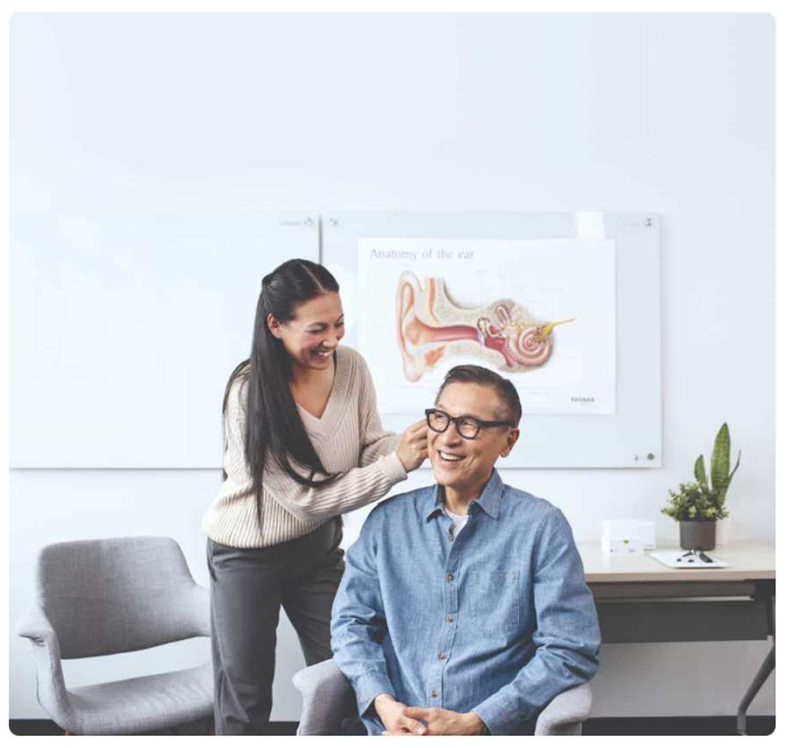

●日本 ⊙

### フォナックの世界によう こそ。

ログインすると、聴覚専門家として必要な重要情報にアクセ スできます。

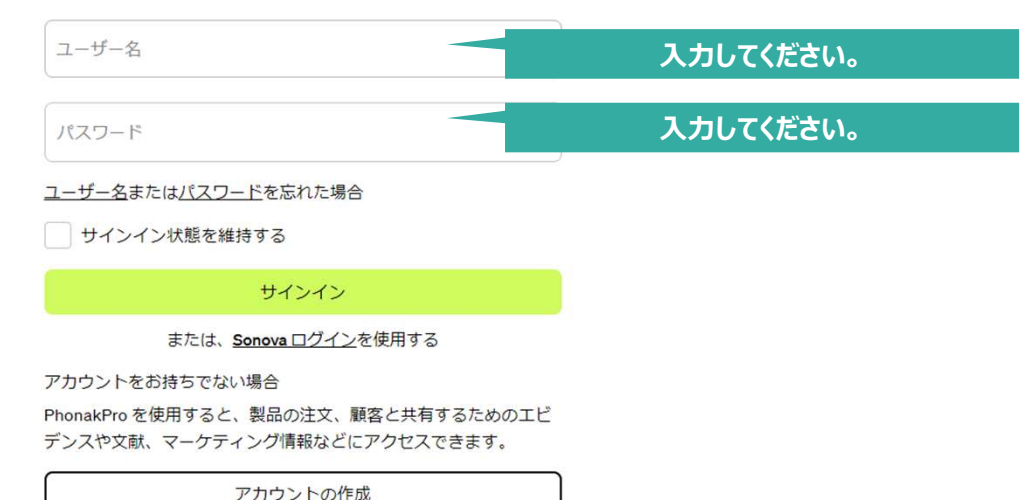

© 2024 Sonova

プロフェッショナル向けメニュー>eラーニングより再度アクセスの上、作成されたユーザー名とパスワードにてログインを お願いします。 またはこちらよりログインいただけます。 フォナックメディカル向けポータルサイト https://learning.phonakpro.com/pages/77/homu フォナック e ラーニング https://learning.phonakpro.com/pages/158/home